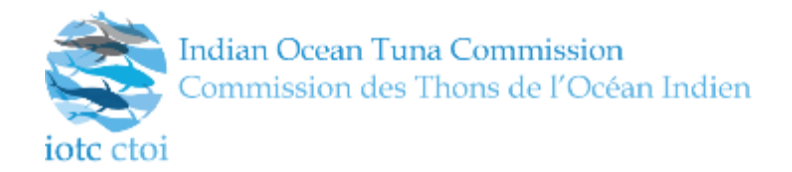

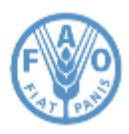

#### IOTC - 2015 - EPSM10 - MODULE 1 - EMAIL NOTIFICATIONS

#### **REGIONAL TRAINING ON THE IOTC E-PSM APPLICATION**

#### Module 1

### Email notifications: Overview

### Contents

| 1. | Email Notification - Advance request to enter port (AREP)                                       | 2              |
|----|-------------------------------------------------------------------------------------------------|----------------|
| 2. | Email notification - Request for additional information following an advance request to enter p | ort (RAI-AREP) |
|    | 2                                                                                               |                |
| 3. | Email notification - Response following a request for additional information following an AREP  | 3              |
| 4. | Email notification - Notification to fishing vessel (NFV)                                       | 3              |
| 5. | Email notification - Port inspection report (PIR)                                               | 4              |
| 6. | Email notification - Request for additional information following a port inspection (RAI-PIR)   | 4              |
| 7. | Email notification - Response following a request for additional information following a PIR    | 5              |
| 8. | Email notification - Offloading form (OLT)                                                      | 5              |
| 9. | Email notification - Transhipment declaration (TRX TD)                                          | 5              |

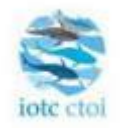

## Advance request to enter port (AREP) – Submission

An advance request to enter port has been submitted via the IOTC e-PSM Application.

You can find the details of the submission below. You can download the AREP form at this link:

Download the AREP

#### **AREP** information

| Intended port of call                                                       |  |
|-----------------------------------------------------------------------------|--|
| Vessel name                                                                 |  |
| Vessel flag                                                                 |  |
| Purpose(s) of call                                                          |  |
| Estimated date/time of arrival                                              |  |
| You can verify the E-PSM file status of the vessel at this link e-PSM file. |  |

EPSM Application - epsm.iotc.org

# 2. Email notification - Request for additional information following an advance request to enter port (RAI-AREP)

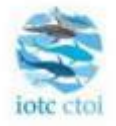

## Request for additional information following an advance request

## to enter port (RAI-AREP) - Submission

A request for additional information following an advance request to enter port has been submitted via the IOTC e-PSM Application.

You can find the details of the submission below. You can download the RAI-AREP form at this link:

Download the RAI-AREP

### **RAI-AREP** information

| Port of call                                                                       |  |
|------------------------------------------------------------------------------------|--|
| Vessel name                                                                        |  |
| Vessel flag                                                                        |  |
| <b>Requested documents</b>                                                         |  |
| You can verify the E-PSM file status of the vessel at this link <u>e-PSM file.</u> |  |

# 3. Email notification - Response following a request for additional information following an AREP

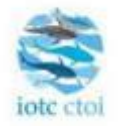

## Response following a request for additional information - Submission

A response following a request for additional information has been submitted via the IOTC e-PSM application. You can find the details of the request for additional information below. You can access the response at this link: <u>Response</u>

### **Details of the RAI**

| Port of call                                                                |  |
|-----------------------------------------------------------------------------|--|
| Vessel name                                                                 |  |
| Vessel flag                                                                 |  |
| <b>Requested documents</b>                                                  |  |
| You can verify the E-PSM file status of the vessel at this link e-PSM file. |  |

EPSM Application - epsm.iotc.org

## 4. Email notification - Notification to fishing vessel (NFV)

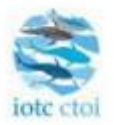

## Notification to fishing vessel (NFV) – Submission

A notification to fishing vessel has been submitted via the IOTC e-PSM Application.

You can find the details of the submission below. You can download the NFV form at this link:

Download the NFV

#### **NFV** information

| Port of call                                                                |  |
|-----------------------------------------------------------------------------|--|
| Vessel name                                                                 |  |
| Vessel flag                                                                 |  |
| Port State decision                                                         |  |
| You can verify the E-PSM file status of the vessel at this link e-PSM file. |  |

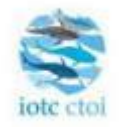

## Port inspection report (PIR) - Submission

A port inspection report has been submitted via the IOTC e-PSM Application.

You can find the details of the submission below. You can download the PIR form at this link:

Download the PIR

### **PIR** information

| Port of inspection                                                          |  |
|-----------------------------------------------------------------------------|--|
| Vessel name                                                                 |  |
| Vessel flag                                                                 |  |
| Date of inspection                                                          |  |
| You can verify the E-PSM file status of the vessel at this link e-PSM file. |  |

EPSM Application - epsm.iotc.org

# 6. Email notification - Request for additional information following a port inspection (RAI-PIR)

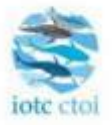

## Request for additional information following a port inspection

## (RAI-PIR) - Submission

A request for additional information following a port inspection has been submitted via the IOTC e-PSM Application. You can find the details of the submission below. You can download the RAI-PIR form at this link: Download the RAI-PIR

### **RAI-PIR** information

| Port of inspection                                                          |  |
|-----------------------------------------------------------------------------|--|
| Vessel name                                                                 |  |
| Vessel flag                                                                 |  |
| Requested                                                                   |  |
| documents                                                                   |  |
| You can verify the E-PSM file status of the vessel at this link e-PSM file. |  |

# 7. Email notification - Response following a request for additional information following a PIR

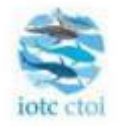

## Response following a request for additional information - Submission

A response following a request for additional information has been submitted via the IOTC e-PSM application. You can find the details of the request for additional information below. You can access the response at this link: <u>Response</u>

### **Details of the RAI**

| Port of call                                                                |  |
|-----------------------------------------------------------------------------|--|
| Vessel name                                                                 |  |
| Vessel flag                                                                 |  |
| <b>Requested documents</b>                                                  |  |
| You can verify the E-PSM file status of the vessel at this link e-PSM file. |  |

EPSM Application - epsm.iotc.org

## 8. Email notification - Offloading form (OLT)

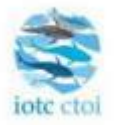

## Offloading form (OLT) – Submission

An offloading form has been submitted via the IOTC e-PSM Application.

You can find the details of the submission below. You can download the OLT form at this link:

Download the OLT

### **OLT** information

| Port of offloading                                                          |  |
|-----------------------------------------------------------------------------|--|
| Vessel name                                                                 |  |
| Vessel flag                                                                 |  |
| You can verify the E-PSM file status of the vessel at this link e-PSM file. |  |

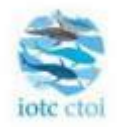

# Transhipment declaration (TRX/TD) - Submission

A transhipment declaration has been submitted via the IOTC e-PSM Application.

You can find the details of the submission below. You can download the TRX/TD form at this link: <u>Download the TRX/TD</u>

## **TRX/TD** information

| Port of transhipment                                                        |  |
|-----------------------------------------------------------------------------|--|
| Donor vessel name                                                           |  |
| Receiving vessel name                                                       |  |
| Date of transhipment                                                        |  |
| You can verify the E-PSM file status of the vessel at this link e-PSM file. |  |